Настройка и установка

Программы для ЭВМ: SHBP Decoder Версия 1.0

Copyright © SHBP Ltd.

## Установка программного обеспечения SHBP Decoder Версия 1.0

Запустите дистрибутив ПО

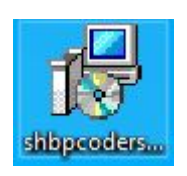

Выберите язык установки

|   | Выберите язык, который | будет использован |
|---|------------------------|-------------------|
| R | в процессе установки.  |                   |
|   | Русский                | Ý                 |
|   |                        |                   |

Нажмите «Далее» в окне приветствия

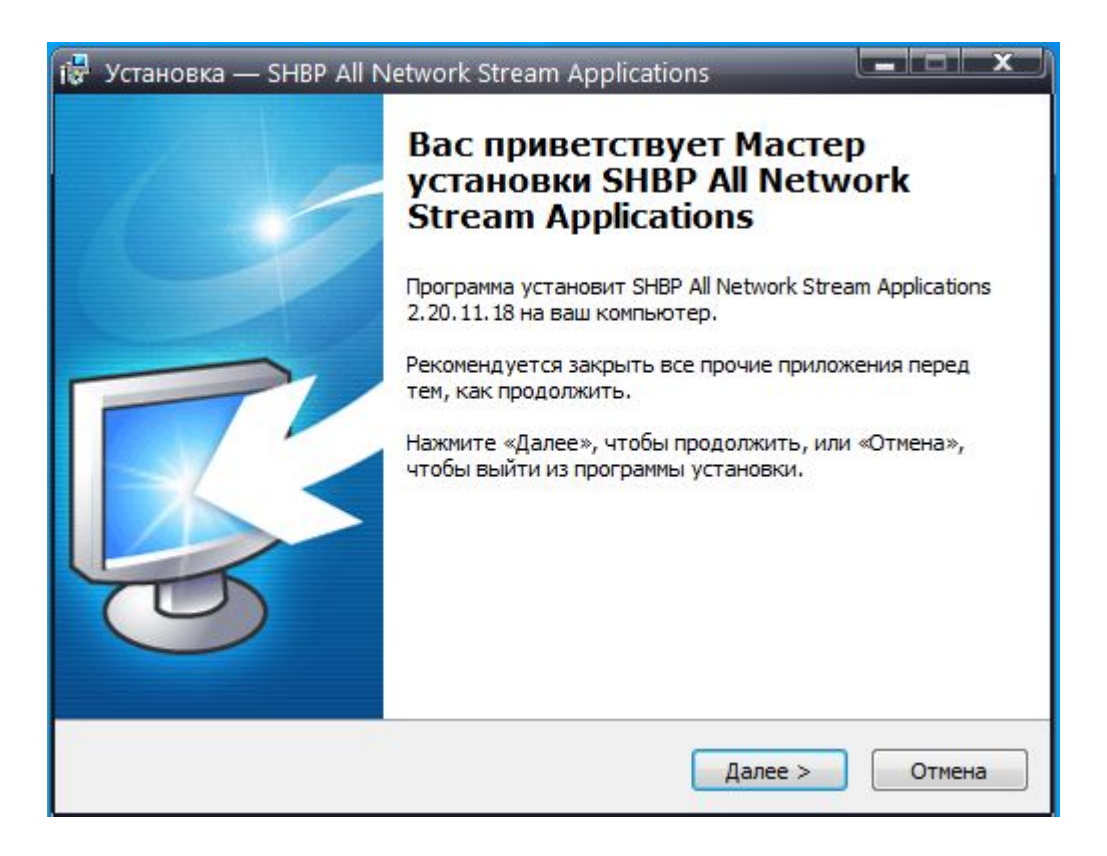

В меню выбора компонентов выберите «SHBP Network Decoder Service»

| <b>ыбор компонентов</b><br>Какие компоненты должны быть установлены?                                                                     |                                             | SH  |
|----------------------------------------------------------------------------------------------------|---------------------------------------------|-----|
| Выберите компоненты, которые вы хотите установить<br>компонентов, устанавливать которые не требуется. На<br>вы будете готовы продолжить. | ; снимите флажки с<br>ажмите «Далее», когда | 3   |
| Полная установка всех компонентов                                                                                                    |                                             | -   |
| SHBP Network Decoder Service                                                                                                    | 86,5 M6                                     | ~   |
| SHBP Network Encoder Service                                                                                                    | 86,3 M6                                     |     |
| SHBP Network Transmitter Service                                                                                                    | 1,0 M6                                      | 242 |
| SHBP Network Streamer/Receiver Service                                                                                                   | 11,0 M6                                     | =   |
| SHBP CMS Web Server                                                                                                    | 103,0 M6                                    |     |
| SNMP Agent Extension                                                                                                    | 1,2 M6                                      | -   |
| Extension Components                                                                                                    |                                             |     |
| OpenSSH Server Extension                                                                                                    | 11,9 M6                                     | Ψ.  |
| Текущий выбор требует не менее 141,8 Мб на диске.                                                                                        |                                             |     |
| лй —                                                                                                    |                                             |     |

Установите флаг для автоматического создания ярлыков на рабочем столе после

## завершения установки

| 🕞 Установка — SHBP All Network Stream Applications                                                                                            |                                             |
|----------------------------------------------------------------------------------------------------|---------------------------------------------|
| Выберите дополнительные задачи<br>Какие дополнительные задачи необходимо выполнить?                                                           | Cartesward gow<br>SH BP<br>BEROBLE RAPTIEPS |
| Выберите дополнительные задачи, которые должны выполниться при<br>установке SHBP All Network Stream Applications, после этого нажмите «Далее» | 4                                           |
| Дополнительные значки:                                                                                                    |                                             |
| ☑ Создать значок на Рабочем столе                                                                                                    |                                             |
| Русский                                                                                                    | Ітмена                                      |

Ознакомьтесь со списком устанавливаемых программ и нажмите «Установить» для подтверждения запуска установки

| Установка –                               | – SHBP All Network Stream Applications                                                                 |          | x     |
|-------------------------------------------|----------------------------------------------------------------------------------------------------|----------|-------|
| Всё готово и<br>Программа<br>Applications | <b>к установке</b><br>установки готова начать установку SHBP All Network Stream<br>s на ваш компьютер. | BINORDAL | TAPTH |
| Нажмите «<br>просмотре                    | Установить», чтобы продолжить, или «Назад», если вы хотите<br>ть или изменить опции установки.         |          |       |
| Install con<br>- SHBP Ne                  | nponents:<br>twork Decoder version 2.20.11.18                                                          | *        |       |
| 4                                         |                                                                                                    | *        |       |
| сский ———                                 |                                                                                                    |          |       |
|                                           | < Назад Установить                                                                                     | Отмена   |       |

## Настройка SHBP Decoder (RTP/UDP to SDI)

После установки дистрибутива софта SHBP Coders на рабочем столе появляются две иконки, первая для создания и настройки сервисов, и второй для просмотра статистики. Для настройки Decoder необходимо запустить "SHBP Service Configuration", как показано на иконке ниже:

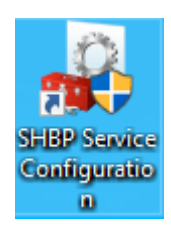

Далее, в появившемся окне нажать кнопку «Добавить» и выбрать тип службы, необходимый пункт "RTP/UDP to SDI", как показано на иконке ниже:

| 🕹 SH  | BP Service Conf             | figuration                       | _      |         | $\times$ |  |  |  |  |  |
|-------|-----------------------------|----------------------------------|--------|---------|----------|--|--|--|--|--|
| Служб | ы:                          |                                  |        |         |          |  |  |  |  |  |
| #     |                             | Т                                | п      | Статус  |          |  |  |  |  |  |
|       |                             |                                  |        |         |          |  |  |  |  |  |
|       |                             |                                  |        |         |          |  |  |  |  |  |
|       | SHBP Network Type Service X |                                  |        |         |          |  |  |  |  |  |
|       | Тип службы:                 | RTP/UDP to SDI                   |        | ~       |          |  |  |  |  |  |
|       |                             | SDI to RTP/UDP<br>RTP/UDP to SDI |        | - 1     |          |  |  |  |  |  |
|       |                             | Network Stream                   | er ADS |         |          |  |  |  |  |  |
|       |                             | Network Stream                   | er v2  |         |          |  |  |  |  |  |
|       |                             | RTP/UDP to RTP                   | /UDP   |         |          |  |  |  |  |  |
| Доба  | авить Изме                  | нить Удали                       | ть     | Запусти | 1ТЬ      |  |  |  |  |  |
| SHBP  |                             |                                  |        |         |          |  |  |  |  |  |
|       |                             |                                  |        | Закрыт  | ть       |  |  |  |  |  |
|       |                             |                                  |        |         |          |  |  |  |  |  |

После создания службы, программа автоматически сделает переход в окно для ее конфигурирования:

| Sevice Parameters                                                      |                                             |                      |           | Х |  |  |  |
|------------------------------------------------------------------------|---------------------------------------------|----------------------|-----------|---|--|--|--|
| Общие настройки 1                                                      | 12                                          | Демультиплексор      | Видео     |   |  |  |  |
| Описание                                                               |                                             |                      |           |   |  |  |  |
| Название:                                                              | SHBP                                        | SHBP Network Decoder |           |   |  |  |  |
| Идентификатор:                                                         | 00:00                                       | :00:00:21:C6:54:1F   |           |   |  |  |  |
| Задержка (ms):                                                         | Задержка (ms): 1000 Bandwidth (kbps): 10000 |                      |           |   |  |  |  |
| Ведение журнала                                                        |                                             |                      |           |   |  |  |  |
| Уровень сообщений: Предупреждение 🗸                                    |                                             |                      |           |   |  |  |  |
| Путь к файлам: C:\ProgramData\SHBP\/ogs\0 ญ                            |                                             |                      |           |   |  |  |  |
| SHBP Network Decoder Service<br>Версия: 2.20.8.5<br>http://www.shbp.ru |                                             |                      |           |   |  |  |  |
|                                                                        |                                             |                      | OK Cancel |   |  |  |  |

«Общие настройки»: В данной вкладке есть возможность задать имя слежбы, а так же здесь указывается путь куда будут сохраняться логи работы данного сервиса, путь так же можно изменить.

| бщие настройкі | 4 1   |     |      |     |      |       |      |                             |
|----------------|-------|-----|------|-----|------|-------|------|-----------------------------|
|                |       |     | 1    | 2   |      | Дем   | уль  | типлексор Видео             |
| Параметры се   | ети   |     | Û    |     |      |       |      | ••••                        |
| Broadcasrt pe  | эжим: | Ur  | nica | st  |      |       |      | ∨ Протокол: UDP ∨           |
| IP и порт:     | 127   |     | 0    |     | 0    |       | 1    | 5010 TTL: 32                |
| Интерфейс:     | 0     |     | 0    |     | 0    |       | 0    | FIFO буфер (Кб): 32 🚔       |
|                |       |     |      |     | Ν    | o blo | ocke | d                           |
| – Параметры Fl | EC —  |     |      |     |      |       |      | Параметры потока            |
| Тип:           |       | Per | жим  | 1:  |      |       |      | Размер входного буфера для  |
| O Reed Sol     | omon  |     | 2    | по  | тока | а     |      | Кеш буфер (мкс): 200000     |
| SMPTE 2        | 022-1 |     | Б    | лок | alig | ned   |      | Режим битрейта: CBR 🗸       |
| Количество     |       |     |      |     |      | •     |      | Валиар ТС ариалан 188 бай 🗸 |
| Столбцы:       |       |     | 7    |     |      | Ŧ     |      | Pasmep IS hakera: 100 day   |
| Строки:        |       |     | 5    |     |      | ×     |      | Кол-во TS пакетов: 7 🛛 🗸    |

«1»: В этой вкладке необходимо указать адрес, тип, протокол получаемого сигнала и адрес интерфейса по которому служба получит поток для декодирования.

- 1.) В Broadcast режиме автоматически выбирается одно из двух значений Unicast, либо Multicast.
- IP и порт указывается адрес и порт источника. Это может быть обычный ip-адрес источника сигнала в режиме unicast, или igmp адрес в режиме multicast.
- 3.) Интерфейс в данном поле указывается ір адрес интерфейса который имеет доступ к сети, в которой присутствует доступ к необходимому потоку данных, обычно это ір адрес именуемого как DATA интерфейс.
- 4.) Так же необходимо выбрать протокол по которому осуществляется передача потока данных. UDP, RTP, или RTP + FEC.
- 5.) Если поток передается с помощью RTP + FEC необходимо, указать параметры коррекции ошибок при передаче.

6.) В пункте «Параметры потока» настраиваются: кеш буфера, режим битрейта, размер и количество TS пакетов.

| Sevice Parameters                                            | ×    |
|--------------------------------------------------------------|------|
| Общие настройки 1 12 Демультиплексор Видео                   |      |
| Режим выбора програмы: Первый в РАТ таблице 🗸 🗸              |      |
| Программа   РМТ PID: 0   Transport ID: 2020   Network ID: 45 |      |
| Элементарные потоки                                          |      |
| Потоки E                                                     |      |
| OK Cance                                                     | el . |
|                                                              |      |

Во вкладке «Демультиплексор» можно вручную настраивать демультиплексирование потока.

- При выборе режима «Первый РАТ в таблице» будет выбрана первая программа из таблицы, и декодированы все ее потоки, в том числе и вспомогательные (телетекст, метки, и т.д.)
- 2.) При выборе режима «Случайный РАТ в таблице» программа из таблицы будет выбрана случайным образом, и декодированы все ее потоки, в том числе и вспомогательные (телетекст, метки, и т.д.)
- При выборе режима «Выбранный пользователем», можно указать РМТ PID для его декодирования, а так же добавить вручную PID видео, аудио, и вспомогательных потоков.

| Sevice Parameters         | ×                      |  |  |  |  |  |  |  |
|---------------------------|------------------------|--|--|--|--|--|--|--|
| Общие настройки 1 12 Дему | ультиплексор Видео     |  |  |  |  |  |  |  |
| Индекс видео устройства:  | $\checkmark$           |  |  |  |  |  |  |  |
| Опор<br>Видео параметры   | ный сигнал: 😑          |  |  |  |  |  |  |  |
| Видео формат: Автоматич   | нески VITC             |  |  |  |  |  |  |  |
| Пиксель формат: YUV 4:2:2 | 10 бит ~               |  |  |  |  |  |  |  |
| Режим ожидания: 🔘 Послед  | ний кадр 💛 Черное поле |  |  |  |  |  |  |  |
| Аудио параметры           |                        |  |  |  |  |  |  |  |
| Частота дискретизации:    | 48000 Гц 🗸             |  |  |  |  |  |  |  |
| Размер сэмпла:            | РСМ 16 бит 🗸 🗸         |  |  |  |  |  |  |  |
| Каналы:                   | 2 канала 🗸             |  |  |  |  |  |  |  |
| Тест видео: Выключить     | ∨ Вкл                  |  |  |  |  |  |  |  |
|                           | OK Cancel              |  |  |  |  |  |  |  |

Вкладка «Видео»:

- 1.) Выбирается с какого выхода карты воспроизведения будет выходить сигнал.
- 2.) Формат видео сигнала
- 3.) Параметры аудио частота модуляции и ее разрядость. Так же указывается количество аудиогрупп в выходном сигнале.